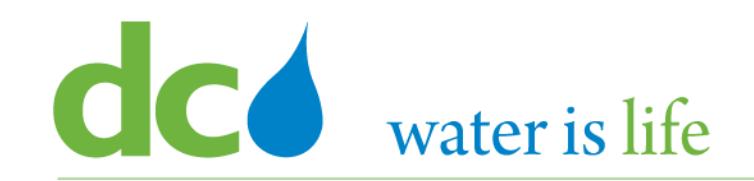

1

# Enterprise Resource Planning Solution Contractor Orientation

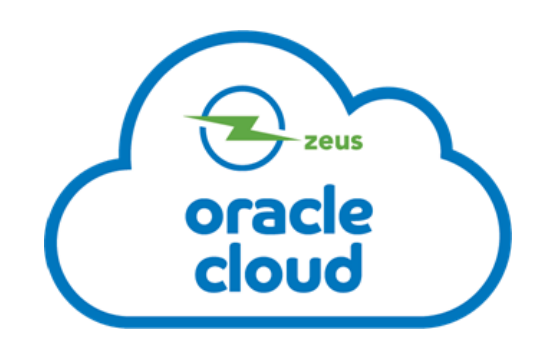

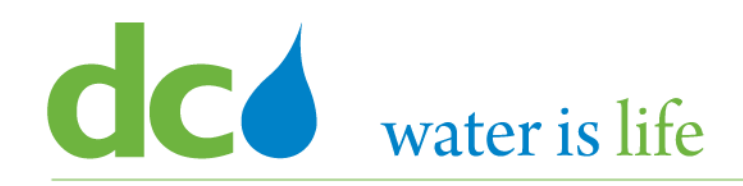

# AGENDA

- DC Water ERP Overview
- Part 1: Vendor Registration
- Part 2: Manage Profiles
  - Profile Addresses
  - Products and Services
- Part 3: Viewing and Responding To Solicitations
- Part 4: Submitting and Viewing Purchase Orders
   Acknowledging Purchase Orders
- Part 5: Submitting and Viewing Invoices

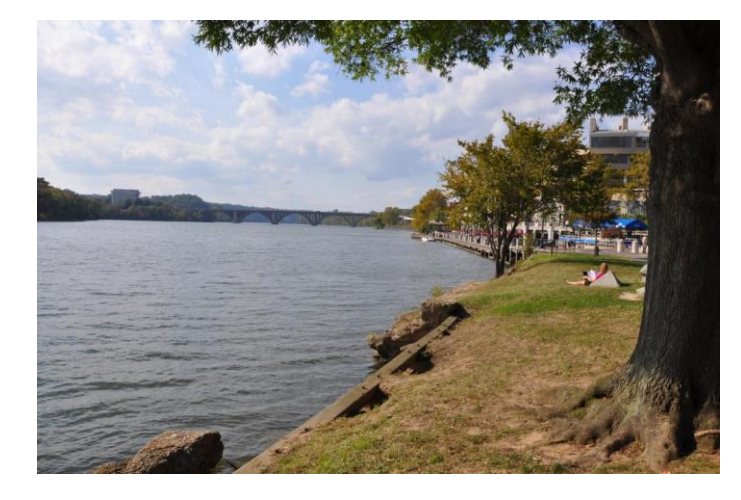

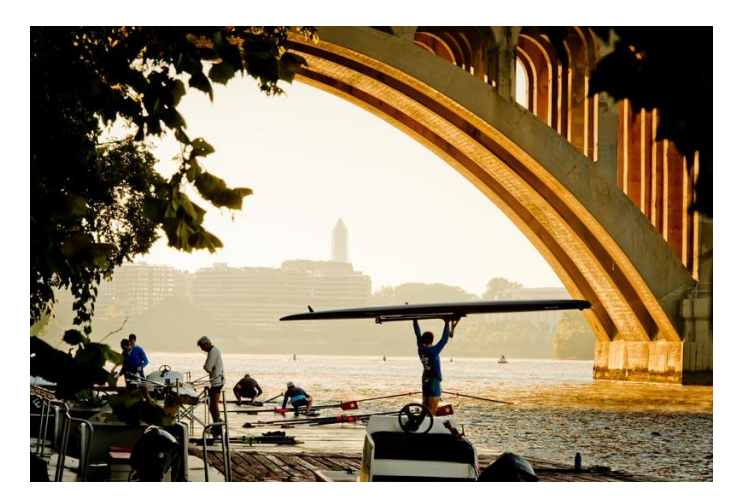

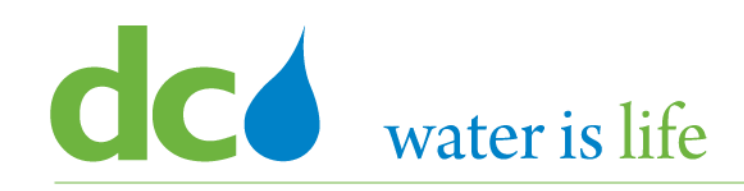

- DC Water ERP Overview
- Part 1: Vendor Registration
- Part 2: Manage Profiles
  - Profile Addresses
  - Products and Services
- Part 3: Viewing and Responding To Solicitations
- Part 4: Submitting and Viewing Purchase Orders
   Acknowledging Purchase Orders
- Part 5: Submitting and Viewing Invoices

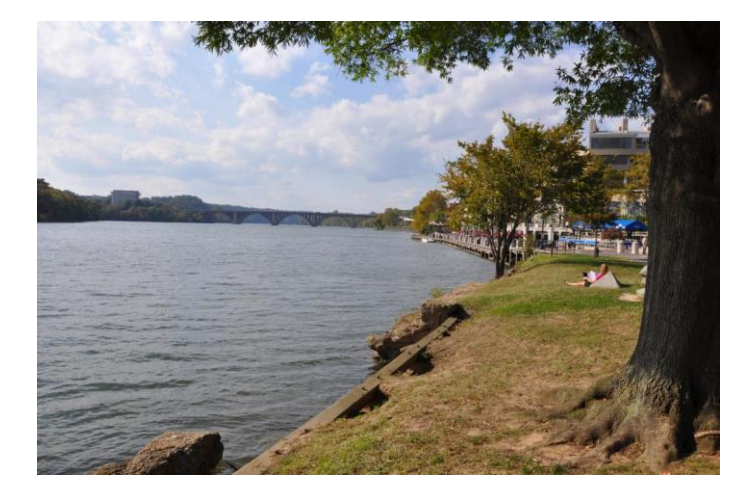

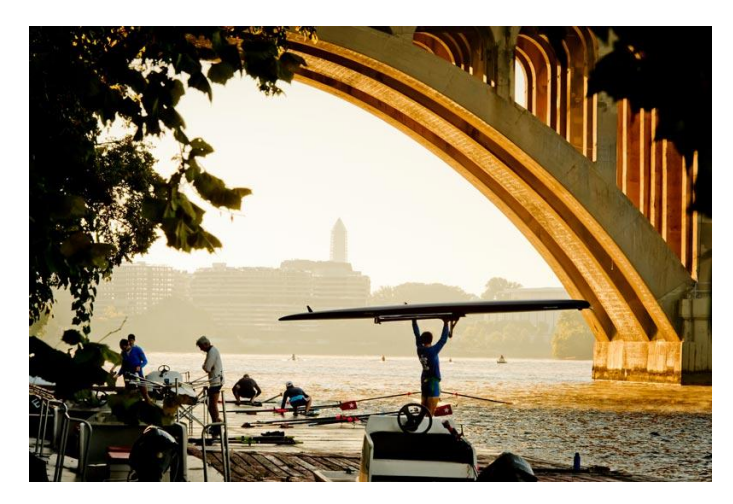

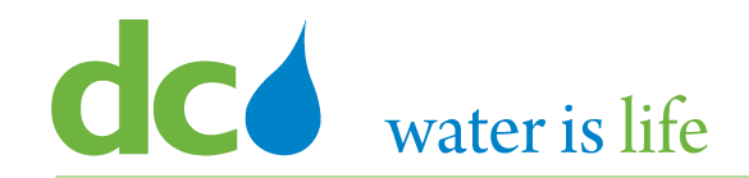

# **Part 5.1: Submitting Invoices**

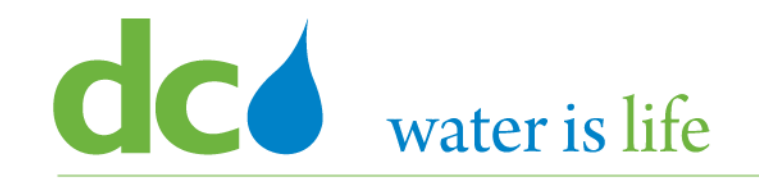

# Part 5.1: Submitting Invoices - Scenario

# **Company Profile**

| Firm Name:        | XYZ Corporation |
|-------------------|-----------------|
| Purchase Order: : | 519246          |
| Address Type:     | Main-Purch      |
| Invoice Number:   | 55555           |
| Invoice Date:     | 9/29/2020       |
| Invoice Type:     | Invoice         |
| Invoice Amount:   | \$175.56        |

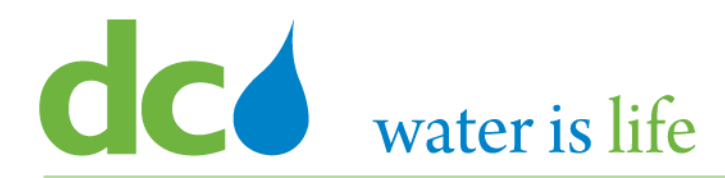

| SIGN IN<br>ORACLE APPLICATIONS CLOUD |
|--------------------------------------|
| User ID                              |
| Password Forgot Password             |
| Sign In<br>English                   |

## Go to DC Water's Procurement Web Site

- 1) Open your **Internet Browser**. CHROME is the preferred web browser for the DC Water application.
- 2) Go to the **DC Water** website: <u>https://www.dcwater.com</u>.
- Click on Work with Us on the menu options then click the Procurement link followed by the DC Water Supplier Registration link. The page also includes a link for DC Water Supplier Portal log-in and DC Water Solicitation Abstracts (Solicitation Listing).
- 4) Enter Your username (contact email) and password

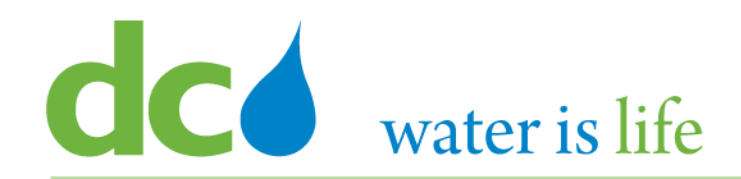

### Good morning, KENNIE MARTIN! Supplier Portal Supplier Portal Step 5 Things to Finish Yesterday Х Yesterday X Yesterday Х 1 week ago ACTION REQUIRED ACTION REQUIRED FYI FYI Assigned to Me Amendment 2 for Amendment 1 for You Are Invited to You Are Invited 13 Negotiation DCW-Negotiation DCW-Negotiation DCW-Negotiation DC

SOL-20-10061

SOL-20-10061

SOL-20-10068

5) Click on the Supplier Portal icon to access the system (including your firm's profile).

SOL-20-10061

## District of Columbia Water and Sewer Authority David L. Gadis, CEO and General Manager

### Tasks

- Orders
  - Manage Orders
  - Manage Schedules
  - Acknowledge Schedules in Spreadsheet

#### Agreements

Manage Agreements

#### Shipments

- Manage Shipments
- Create ASN
- Create ASBN
- Upload ASN or ASBN
- View Receipts
- View Returns

#### Deliverables

Manage Deliverables

### **Consigned Inventory**

- Review Consumption Advices
- Review Consigned Inventory
- Review Consigned Inventory Transactions

#### Invoices and Payments

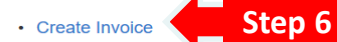

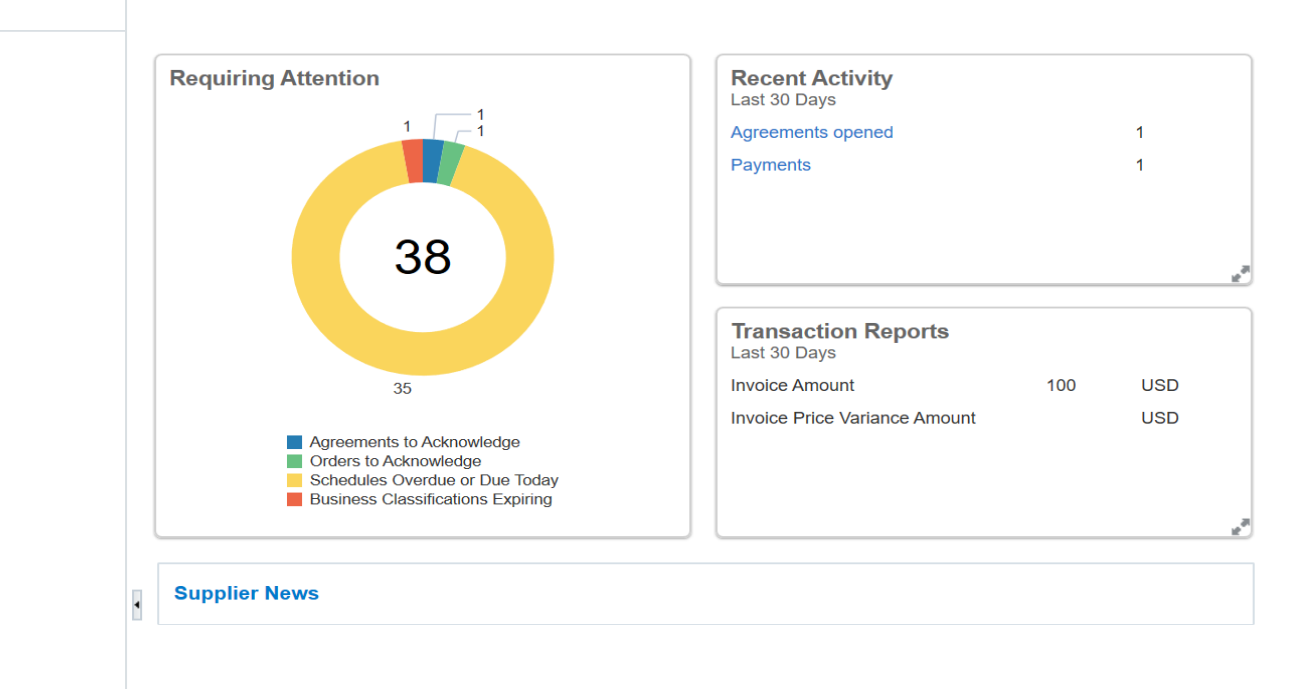

6) Click "Create Invoice" under the "Invoices and Payments".

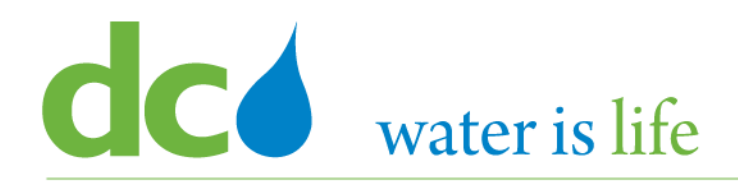

| Create Invoice @                                                                                                    |             |                                                                                                    |        | Invoice Actions                                                      | Save and Close      | Sub <u>m</u> it | <u>C</u> ancel |
|----------------------------------------------------------------------------------------------------|-------------|----------------------------------------------------------------------------------------------------|--------|----------------------------------------------------------------------|---------------------|-----------------|----------------|
| * <u>Identifying PO</u><br>Supplier<br>Taxpayer ID<br>* Supplier Site<br>Address<br>Supplier Tax Registration Number | •<br>•<br>• | Remit-to Bank Account<br>Unique Remittance Identifier<br>Unique Remittance Identifier Check Digit<br>Description<br>Attachments | None 🕂 | * Number<br>* Date<br>* Type<br>Invoice Currency<br>Payment Currency | m/d/yy<br>Invoice V | Ċ               |                |
| Customer Taxpayer ID                                                                                                 | v           | Name<br>Address                                                                                                    |        |                                                                      |                     |                 |                |

| Vi   | ew 🔻 🚽          | - X 🛱 C  | ancel Line |                |        |      |               |                  |                  |                    |                    |                    |
|------|-----------------|----------|------------|----------------|--------|------|---------------|------------------|------------------|--------------------|--------------------|--------------------|
| ,    | * Number * Type | * Tune   |            | Purchase Order |        |      | tion Advice   | Supplier Item    | Item Description | Shin-to Location   | Ship from Location | Tax Classification |
|      |                 | * Number | * Line     | * Schedule     | Number | Line | Supplier item | Item Description | Ship-to Location | Ship-from Location | lax classification |                    |
| No d | lata to displa  | ay.      |            |                |        |      |               |                  |                  |                    |                    |                    |
|      |                 |          | Tetel      |                |        |      |               |                  |                  |                    |                    |                    |

#### Summary Tax Lines

| View <b>v</b> |               |            |                               |             |            |          |        |
|---------------|---------------|------------|-------------------------------|-------------|------------|----------|--------|
|               | Line * Regime | * Tax Name | Tax Jurisdiction * Tax Status | * Rate Name | Percentage | Per Unit | Amount |
|               |               |            |                               |             |            |          |        |

## How to Create Invoices

- 7) This is the main "Create Invoice" page.
- 8) To begin, you will need to identify the Purchase Order associated with the invoice.
- 9) To see the list of Purchase Orders connected with your firm, click the down arrow next to "Identifying PO".

Location of Final

Discharge

Available

Quantity

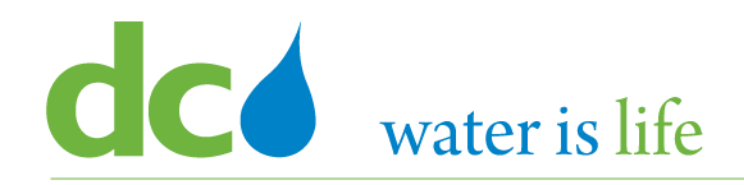

| Create Invoice ⑦                                  |                          |                                       |          | Invoi   | ice Actions        | Save and Close    | Sub <u>m</u> it | <u>C</u> ancel |
|---------------------------------------------------|--------------------------|---------------------------------------|----------|---------|--------------------|-------------------|-----------------|----------------|
| * Identifying PO                                  | •                        | Remit-to Bank Account                 | v        |         | * Number           |                   |                 |                |
| Supplier NA<br>Taxpayer ID 52-<br>* Supplier Site | <sup>-12</sup> 513223-MM | MA                                    | IN-PURCH |         | * Date<br>* Type   | m/d/yy            | Ċ               |                |
| Address<br>Supplier Tax Registration Number       | 513223-MM                | MA                                    | IN-PURCH |         | Payment Currency   |                   |                 |                |
| Customer<br>Customer Taxpayer ID                  | 520066-MM<br>516238-MM   | MA<br>MA                              | IN-PURCH |         |                    |                   |                 |                |
| Lines                                             | 519246-MM                | MA                                    | IN-PURCH |         |                    |                   |                 |                |
| View ▼ + X II Cancel Line<br>* Number * Type      | 500888-MM<br>520494-MM   | MA<br>MA                              | IN-PURCH | ation T | Fax Classification | Location of Final | Avail           | able           |
| No data to display.                               | Search                   |                                       |          |         |                    | Discharge         | Qua             | → ×            |
| Summary Tax Lines                                 |                          |                                       |          |         |                    |                   |                 |                |
| view ▼<br>Line * Regime * Tax I                   | Name Tax Jurisdiction    | n * Tax Status * Rate Name Percentage | Per Unit |         |                    |                   | A               | mount          |

## How to Create Invoices

10) Once you click the down arrow, a list of available purchase orders will appear - similar to the image above.11) Click on the appropriate purchase order to continue.

David L. Gadis, CEO and General Manager

| Create Invoice ⑦                 |                   |                    |                                     |                    |                  | li                 | nvoice Actions 🔻 Sav | e <u>S</u> ave and Close | Sub <u>m</u> it <u>C</u> ancel |
|----------------------------------|-------------------|--------------------|-------------------------------------|--------------------|------------------|--------------------|----------------------|--------------------------|--------------------------------|
| * Identifying PO                 | 513223-MM         | × •                | Remit-to Bank Accou                 | int                | •                |                    | * Number             |                          |                                |
| Supplier                         |                   |                    | Unique Remittance Identif           | ier                |                  |                    | * Date               | m/d/yy                   | Ċo                             |
| Taxpayer ID                      |                   | Un                 | ique Remittance Identifier Check Di | ait                |                  |                    | * Type               |                          |                                |
| * Supplier Site                  | MAIN-PURCH        | •                  |                                     |                    |                  |                    | Invoice Currency     | USD - US Dollar          |                                |
| Address                          |                   |                    | Descripti                           |                    |                  |                    | Payment Currency     | USD - US Dollar          |                                |
| Supplier Tax Registration Number |                   | •                  | Attachmen                           |                    |                  |                    |                      |                          |                                |
| Quaternas                        |                   |                    |                                     |                    |                  |                    |                      |                          |                                |
| Customer                         |                   |                    | N                                   | DISTRICT OF COLUMB | IA WATER AND     |                    |                      |                          |                                |
| * Customer Taxpayer ID           | 52-2201147 🔻      |                    | Nai                                 | SEWER AUTHORITY    |                  |                    |                      |                          |                                |
|                                  |                   |                    |                                     |                    |                  |                    |                      |                          |                                |
| Lines                            |                   |                    |                                     |                    |                  |                    |                      |                          |                                |
| View 🔻 🕂 🗙 🛃 Cancel Line         |                   |                    |                                     |                    |                  |                    |                      |                          |                                |
| +                                | Purchase Order    | Consumption Advice | ·                                   |                    |                  |                    |                      | Location of Final        | Available                      |
| ^ Number ^ Type * Number         | * Line * Schedule | Number Line        | Supplier Item                       | Item Description   | Ship-to Location | Ship-from Location | Tax Classification   | Discharge                | Quantity                       |
| No data to display.              |                   |                    |                                     |                    |                  |                    |                      |                          | ~                              |
| <                                |                   |                    |                                     |                    |                  |                    |                      |                          | >                              |
| Summary Tax Lines                |                   |                    |                                     |                    |                  |                    |                      |                          |                                |
|                                  |                   |                    |                                     |                    |                  |                    |                      |                          |                                |
| View 🔻                           |                   |                    |                                     |                    |                  |                    |                      |                          |                                |
|                                  |                   |                    |                                     |                    |                  |                    |                      |                          |                                |

## How to Create Invoices

**dCó** water is life

- 12) After selecting the appropriate purchase order, you will be returned to the "Create Invoice" screen. Please note details concerning the selected purchase order will appear on the screen (ie. Supplier Site and the Address).
- 13) To continue, you will need to add more information for this invoice. (The next six slides highlight what needs to be added).

# District of Columbia Water and Sewer Authority

David L. Gadis, CEO and General Manager

| Create Invoice ⑦                                       |                                        |                                                |                  | In                 | voice Actions      | Save and Close    | Sub <u>m</u> it <u>C</u> ancel |
|--------------------------------------------------------|----------------------------------------|------------------------------------------------|------------------|--------------------|--------------------|-------------------|--------------------------------|
| * Identifying PO 513223-MM X 🔻                         | Remit-to Bank Account                  | ıt                                             | •                |                    | * Number           |                   |                                |
| Supplier                                               | Unique Remittance Identifie            | r                                              |                  |                    | * Date             | m/d/yy            | Ē                              |
|                                                        | Unique Remittance Identifier Check Dig | it                                             |                  |                    | * Туре             | Invoice ~         |                                |
| Supplier Site MAIN-PORCH                               | Step 14 Description                    | n                                              |                  |                    | Invoice Currency   | USD - US Dollar   |                                |
| Supplier Tax Registration Number                       | Attachment                             | s None + St                                    | ep 15            |                    | Payment Currency   | USD - US Dollar   |                                |
| Customer                                               |                                        |                                                |                  |                    |                    |                   |                                |
| * Customer Taxpayer ID 52-2201147                      | Nam<br>Addres                          | e DISTRICT OF COLUMBIA<br>SEWER AUTHORITY<br>s | A WATER AND      |                    |                    |                   |                                |
| Lines                                                  |                                        |                                                |                  |                    |                    |                   |                                |
| View 🔹 🕂 🗶 📑 Cancel Line                               |                                        |                                                |                  |                    |                    |                   |                                |
| Purchase Order Consumption A                           | Advice                                 | <b>D</b> <i></i>                               |                  |                    |                    | Location of Final | Available                      |
| * Number * lype * Number * Line * Schedule Number Line | e Supplier Item It                     | em Description                                 | Ship-to Location | Ship-from Location | lax Classification | Discharge         | Quantity                       |
| No data to display.                                    |                                        |                                                |                  |                    |                    |                   | >                              |
| Summary Tax Lines                                      |                                        |                                                |                  |                    |                    |                   |                                |
| View •                                                 |                                        |                                                |                  |                    |                    |                   |                                |
| Line * Regime * Tax Name Tax Jurisdiction * Tax Status | * Rate Name Percent                    | age Per Unit                                   |                  |                    |                    |                   | Amount                         |

- 14) DC Water encourages firms to enter a "Description" for the invoice. Providing a detailed description of the invoice reduces the risk of a delay in processing.
- 15) Click the "+" sign to attach support documentation.

# District of Columbia Water and Sewer Authority

David L. Gadis, CEO and General Manager

| Create In      | nvoice 🕐          |                  |             |            |        |              |                                  |                   |                  |                    | nvoice Actions 👻 Sav | e <u>S</u> ave and Close | Sub <u>m</u> it <u>C</u> ancel |
|----------------|-------------------|------------------|-------------|------------|--------|--------------|----------------------------------|-------------------|------------------|--------------------|----------------------|--------------------------|--------------------------------|
|                |                   |                  |             |            |        |              |                                  |                   |                  | Step 16            |                      |                          |                                |
|                |                   | * Identifying PO | 513223-MM   | >          | × •    |              | Remit-to Bank Acco               | ount              | •                |                    | * Number             |                          |                                |
|                |                   | Supplier         |             |            |        |              | Unique Remittance Ident          | ifier             |                  |                    | * Date               | m/d/yy                   | Ē                              |
|                |                   | Taxpayer ID      |             |            |        | Uniqu        | ue Remittance Identifier Check I | Digit             |                  | Step 1             | 7 * Type             | Invoice                  |                                |
|                |                   | * Supplier Site  | MAIN-PURCH  |            | •      |              | Docorin                          | tion              |                  |                    | Invoice Currency     | USD - US Dolla           | Ctor 10                        |
|                |                   | Address          |             |            |        |              | Attachm                          | ants None         |                  |                    | Payment Currency     | USD - US Dollar          | Step 18                        |
|                | Supplier Tax Regi | stration Number  |             |            | •      |              | Atuoini                          |                   |                  |                    |                      | _                        |                                |
| Customer       |                   |                  |             |            |        |              |                                  |                   |                  |                    |                      |                          |                                |
| Oustonici      |                   |                  |             |            |        |              | N                                | DISTRICT OF COLUM | IBIA WATER AND   |                    |                      |                          |                                |
|                | * Custo           | mer Taxpayer ID  | 52-2201147  | •          |        |              | Add                              | SEWER AUTHORITY   |                  |                    |                      |                          |                                |
|                |                   |                  |             |            |        |              |                                  |                   |                  |                    |                      |                          |                                |
| Lines          |                   |                  |             |            |        |              |                                  |                   |                  |                    |                      |                          |                                |
| View <b>•</b>  | + X 🗛             | Cancel Line      |             |            |        |              |                                  |                   |                  |                    |                      |                          |                                |
| <b>.</b>       | * _               |                  | Purchase Or | der        | Consum | ption Advice |                                  |                   |                  |                    |                      | Location of Final        | Available                      |
| ^ Numbe        | er ^ lype         | * Number         | * Line      | * Schedule | Number | Line         | Supplier Item                    | Item Description  | Ship-to Location | Ship-from Location | lax Classification   | Discharge                | Quantity                       |
| No data to dis | iplay.            |                  |             |            |        |              |                                  |                   |                  |                    |                      |                          | ~                              |
| <              |                   | Tata             |             |            |        |              |                                  |                   |                  |                    |                      |                          | >                              |
| Summary T      | Fax Lines         |                  |             |            |        |              |                                  |                   |                  |                    |                      |                          |                                |
| Summary        |                   |                  |             |            |        |              |                                  |                   |                  |                    |                      |                          |                                |
| View <b>•</b>  |                   |                  |             |            |        |              |                                  |                   |                  |                    |                      |                          |                                |
|                |                   |                  |             |            |        |              |                                  |                   |                  |                    |                      |                          |                                |

#### No data to display.

- 16) Create an invoice number.
- 17) Type in the date the invoice is created.
- 18) Click the down arrow next to the "Type" field to select between Invoice or Credit Memo.

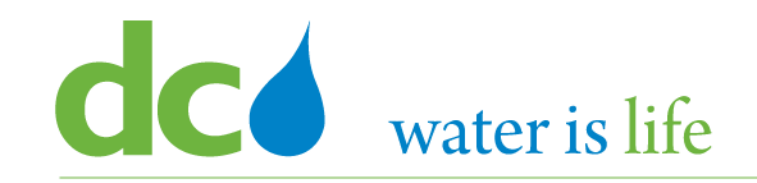

Create Invoice ⑦ Save and Close Save Submit Cancel Invoice Actions 🔻 Identifying PO 513223-MM Remit-to Bank Account ▼ \* Number 6578 w Supplier Unique Remittance Identifier \* Date 9/25/20 Ē Taxpayer ID Type Invoice Unique Remittance Identifier Check Digit Supplier Site MAIN-PURCH Invoice Currency USD - US Dollar Description Address Payment Currency USD - US Dollar Attachments None + Supplier Tax Registration Number • Customer DISTRICT OF COLUMBIA WATER AND Name Customer Taxpayer ID 52-2201147 SEWER AUTHORITY Address Lines Cancel Line View • Purchase Order Consumption Advice Location of Final Available Supplier Item Item Description Ship-to Location Ship-from Location Tax Classification \* Number \* Type Discharge Quantity \* Number 📑 Line \* Schedule Number Line Freight • ▼ • ▼ Total

- 19) The next step is to bill against the PO Lines.
- 20) To do so click the 🛃 icon .

## District of Columbia Water and Sewer Authority David L. Gadis, CEO and General Manager

| Create In       | voice ⑦                  |             |                              |      |               |              |              |             |           |            |               |                      |           |                | Invoice           | Actions        | e Save and Close  | Submit | <u>C</u> ancel |
|-----------------|--------------------------|-------------|------------------------------|------|---------------|--------------|--------------|-------------|-----------|------------|---------------|----------------------|-----------|----------------|-------------------|----------------|-------------------|--------|----------------|
|                 | * Ider                   | ntifying PO | 516238-MM                    |      | •             |              |              | Re          | mit-to Ba | ink Acco   | ount          |                      |           |                |                   | * Number       | 5678              |        |                |
|                 |                          | Supplier    |                              | Sele | ct and Add: F | Purchase     | Orders       |             |           |            |               |                      |           |                | ×                 | * Date         | m/d/yy            | Č0     |                |
|                 | Т                        | axpayer ID  |                              | UCIC | ot and Add. I | urchase      | orders       |             |           |            |               |                      |           |                | ~                 | * Туре         | Invoice V         |        |                |
|                 | * Su                     | Address     | MAIN-PURCH<br>PO BOX 287 342 | 4    | Search        |              |              |             |           |            |               | Advanced Sav         | ed Search |                | $\sim$            | voice Currency | USD - US Dollar   |        |                |
| :               | Supplier Tax Registratio | on Number   | DEADENSBORG                  |      | ** Pu         | rchase Orde  | er 513223-N  | ١M          | •         |            |               | ** Consumption Advie | ce        | ** At leas     | t one is required | ment Currency  | USD - US Dollar   |        |                |
| Customer        |                          |             |                              |      | ** (          | Creation Dat | te m/d/yy h: | mm a        | Ê         |            |               |                      |           |                |                   |                |                   |        |                |
|                 | * Customer T             | axpayer ID  | 52-2201147                   |      |               |              |              |             |           |            |               |                      |           | Search R       | eset Save         |                |                   |        |                |
|                 |                          |             |                              | Sea  | arch Resu     | ults         |              |             |           |            |               |                      |           |                |                   |                |                   |        |                |
| Lines           |                          |             |                              | Vie  | ew 👻 🖳        | Detach       | Select A     | 11          |           |            |               |                      |           |                |                   |                |                   |        |                |
| View <b>v</b>   | + X 🛱 Cance              | l Line      |                              | 1    |               |              |              |             |           |            |               |                      |           |                |                   |                |                   |        |                |
| * Number        | r * Type                 |             | Purchase Ord                 |      | Pu            | rchase Ord   | ler          | Consum      | ption Ad  | lvice      | Supplier Item |                      |           |                |                   | lassification  | Location of Final | A      | vailable       |
| No data to disr | alav                     | * Number    | * Line                       |      | Number        | Line         | Schedule     | Number      | Line      | <b>A V</b> | Number        | Item Description     | Ship-to L | ocation        | Ordered           |                | Discharge         |        | uantity        |
|                 | лау.                     | Tatal       |                              |      | 516238-MM     | 2            | 1            |             |           |            | 41928         | SIGN 34 x18 FLO/O    | PO-BS4-B  | RYANT S        | 3                 |                |                   |        | ~              |
|                 |                          |             |                              |      | 516238-MM     | 3            | 1            |             |           |            | 41929         | SIGN 34 x18 FLO/O    | PO-BS4-B  | RYANT S        | 2                 |                |                   |        |                |
| Summary Ta      | ax Lines                 |             |                              |      |               |              |              | <           |           |            |               |                      |           |                | >                 |                |                   |        |                |
| View 🔻          |                          |             |                              |      |               |              |              |             |           |            |               |                      |           | App <u>i</u> y | OK <u>C</u> ancel |                |                   |        |                |
|                 | Line * Regime            | *           | Tax Name                     | Тах  | Jurisdiction  | * Tax Sta    | tus          | * Rate Name |           | Perce      | entage Per    | Unit                 |           |                |                   |                |                   |        | Amount         |
| No data to disp | olay.                    |             |                              |      |               |              |              |             |           |            |               |                      |           |                |                   |                |                   |        |                |

- 21) Clicking the " 📑 " icon brings up a pop screen similar to the one above which identifies all the lines attached to this purchase order.
- 22) If you are billing against only one line select it by clicking on the space next to the appropriate line number.
- 23) Conversely, if you are billing against multiple lines, press the "CTRL" button on your keyboard and left click the appropriate lines.
- 24) One you selected your lines click "OK".

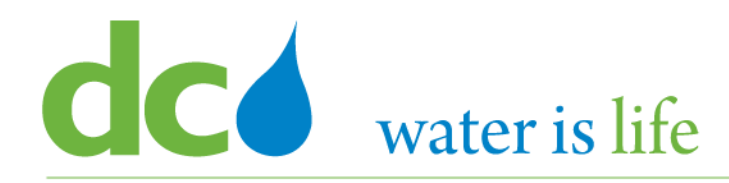

David L. Gadis, CEO and General Manager

| Create Invoice ⑦                                                                                          |                         |                    |                                                                                                    |                                        |             | Invoice Actions 🔻                                        | Save                                         | Save and Close                                                 | Sub <u>m</u> it | <u>C</u> ance |
|----------------------------------------------------------------------------------------------------|-------------------------|--------------------|----------------------------------------------------------------------------------------------------|----------------------------------------|-------------|----------------------------------------------------------|----------------------------------------------|----------------------------------------------------------------|-----------------|---------------|
| Identifying PO<br>Supplier<br>Taxpayer ID<br>Supplier Site<br>Address<br>Supplier Tax Registration Number | 516238-MM<br>MAIN-PURCH | ▼<br>Unique        | Remit-to Bank Accoun<br>Unique Remittance Identifie<br>e Remittance Identifier Check Digi<br>Descriptior<br>Attachments | None +                                 | •           | * Numi<br>* D:<br>Ty<br>Invoice Curren<br>Payment Curren | ber (e)<br>ate r<br>/pe li<br>ncy l<br>ncy l | 6768<br>m/d/yy<br>Ivoice<br>USD - US Dollar<br>USD - US Dollar | Î               |               |
| Customer Taxpayer ID<br>Lines<br>View <b>v</b> + <b>X</b> R Cancel Line                                   | 52-2201147              |                    | Name<br>Address                                                                                                    | DISTRICT OF COLUMBI<br>SEWER AUTHORITY | A WATER AND |                                                          |                                              |                                                                |                 |               |
|                                                                                                    | Purchase Order          | Concumption Adviso |                                                                                                    |                                        |             |                                                          |                                              |                                                                |                 |               |

|  | * Number * Type * N |        |          | Purchase Or | der        | Consumption Advice |      | Supplier Item | Item Description      | Ship-to Location | Shin-from Location | Tax Classification | Location of Final | Available |   |
|--|---------------------|--------|----------|-------------|------------|--------------------|------|---------------|-----------------------|------------------|--------------------|--------------------|-------------------|-----------|---|
|  |                     |        | * Number | * Line      | * Schedule | Number             | Line | Supplier item | item Description      | Ship-to Location | Ship-from Location | lax Glassification | Discharge         | Quantity  |   |
|  | 1                   | Item ~ | 516238   | 3           | 1          |                    |      | 41929         | SIGN 34 x18 FLO/OR DG | PO-BS4-BRYANT    | •                  | •                  | •                 | 1         |   |
|  |                     |        | Total    |             |            |                    |      |               |                       |                  |                    |                    |                   |           |   |
|  | 6                   |        |          |             |            |                    |      |               |                       |                  |                    |                    |                   |           | 5 |

- 25) Once you click "OK", you will be returned to the main " Create Invoice" screen.
- 26) Note the line(s) to be billed against now appear under the "Lines" section.
- 27) Review this screen for accuracy before continuing.
- 28) Please note, information only needs to be provided for spaces with an asterisk ("\*\*"). All other spaces are optional.

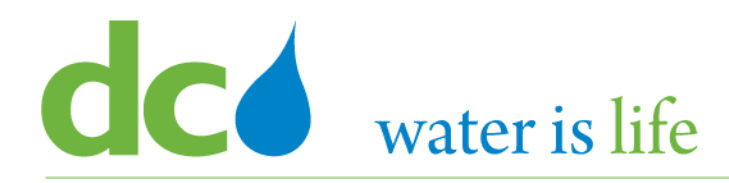

David L. Gadis, CEO and General Manager

| Create Invoice ⑦                 |              |   |                                          |                                | Invoice Actions 🔻 Save | <u>Save and Close</u> | Submit | <u>C</u> anc |
|----------------------------------|--------------|---|------------------------------------------|--------------------------------|------------------------|-----------------------|--------|--------------|
| Identifying PO                   | 516009 MM    |   | Denit to Bank Account                    | -                              | * Number               | 6769                  |        |              |
| Supplier                         | 516258-10101 | • | Remitto Bank Account                     | •                              | Number                 | 0700                  |        |              |
| Taxpaver ID                      |              |   | Unique Remittance Identifier             |                                | * Date                 | m/d/yy                | 1 Co   |              |
| inspayer to                      |              |   | Unique Remittance Identifier Check Digit |                                | Туре                   | Invoice               |        |              |
| Supplier Site                    | MAIN-PURCH   | T | Description                              |                                | Invoice Currency       | USD - US Dollar       |        |              |
| Address                          |              |   | Attachments                              | None 🕂                         | Payment Currency       | USD - US Dollar       |        |              |
| Supplier Tax Registration Number |              | • |                                          |                                |                        |                       |        |              |
| Customer                         |              |   |                                          |                                |                        |                       |        |              |
|                                  |              |   | Name                                     | DISTRICT OF COLUMBIA WATER AND | )                      |                       |        |              |
| Customer Taxpayer ID             | 52-2201147   |   | Address                                  | SEWER AUTHORITY                |                        |                       |        |              |
|                                  |              |   |                                          |                                |                        |                       |        |              |
| Lines                            |              |   |                                          |                                |                        |                       |        |              |
|                                  |              |   |                                          |                                |                        |                       |        |              |

| * Marine and | * =  |          | Purchase Order |            |        | tion Advice | Summling Home | Item Description      | Shin to Location | Chin from Location | Tau Classification | Location of Final | Available | 2        |
|--------------|------|----------|----------------|------------|--------|-------------|---------------|-----------------------|------------------|--------------------|--------------------|-------------------|-----------|----------|
| Number       | туре | * Number | * Line         | * Schedule | Number | Line        | Supplier tem  | item Description      | Ship-to Location | Ship-from Location | lax classification | Discharge         | Quantity  | Quantity |
| 1            | Item | ✓ 516238 | 3              | 1          |        |             | 41929         | SIGN 34 x18 FLO/OR DG | PO-BS4-BRYANT    | •                  | •                  | •                 | 1         |          |
|              |      | Total    | I              |            |        |             |               |                       |                  |                    |                    |                   |           |          |
| <            |      |          |                |            |        |             |               |                       |                  |                    |                    |                   |           | 3        |

- 29) Also note, the new space below the "Lines" section. Here you complete the invoice against the purchase order line.
- 30) Depending on the PO/Line, you will need to complete the invoice by filling in: quantity, hours, etc.
- 31) Note the UOM and Unit Price are prefilled.
- 32) Also note the total line amount is auto –calculated as is the invoice amount.

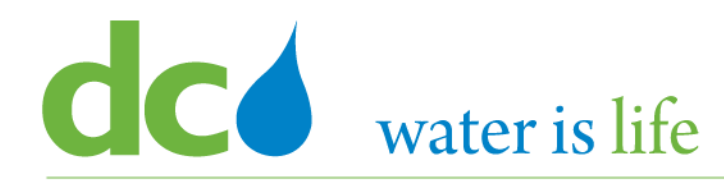

•

•

•

David L. Gadis, CEO and General Manager

| Create Invoice ⑦                 |                                                                                                |                 |        |             |                               |                      |                  | Invoice Actions V                      | <u>Save and Close</u> | Sub <u>m</u> it | <u>C</u> ancel |
|----------------------------------|------------------------------------------------------------------------------------------------|-----------------|--------|-------------|-------------------------------|----------------------|------------------|----------------------------------------|-----------------------|-----------------|----------------|
|                                  |                                                                                                |                 |        |             |                               | Step 35              |                  |                                        |                       |                 |                |
| Identifying PO                   | Identifying PO     516238-MM       Supplier     Taxpayer ID       Supplier Site     MAIN-PURCH |                 | T      |             | Remit-to Bank Acco            | int                  | •                | * Number                               | 6768                  | Step            | 36             |
| Supplier                         |                                                                                                |                 |        |             | Unique Remittance Identi      | ier                  |                  | * Date                                 | m/d/yy                | 10              |                |
| Taxpayer ID                      |                                                                                                |                 |        | Unique      | Remittance Identifier Check D | entifier Check Digit |                  | Туре                                   | Invoice               |                 |                |
| Supplier Site                    |                                                                                                |                 | Ŧ      | -           | Description                   | -                    |                  | Invoice Currency                       | USD - US Dollar       |                 |                |
| Address                          |                                                                                                |                 |        | Descript    |                               |                      | Payment Currency | USD - US Dollar                        |                       |                 |                |
| Supplier Tax Registration Number |                                                                                                | •               |        | Attachine   |                               |                      |                  |                                        |                       |                 |                |
| Customer                         |                                                                                                |                 |        |             |                               |                      |                  |                                        |                       |                 |                |
|                                  |                                                                                                |                 |        | Na          | DISTRICT OF COLUMBI           | A WATER AND          |                  |                                        |                       |                 |                |
| Customer Taxpayer ID             | 52-2201147                                                                                     | Ψ.              |        |             | Addre                         | SEWER AUTHORITY      |                  |                                        |                       |                 |                |
|                                  |                                                                                                |                 |        |             |                               |                      |                  |                                        |                       |                 |                |
| Lines                            |                                                                                                |                 |        |             |                               |                      |                  |                                        |                       |                 |                |
| View 👻 🕂 🗱 Cancel Line           |                                                                                                |                 |        |             |                               |                      |                  |                                        |                       |                 |                |
| * Munchang * Tura                | Purchase Ord                                                                                   | ase Order Consu |        | tion Advice | Currenting Mana               | kun Duurintius       | Ohin to Loose    | Chin from Longiture - Tou Olas 10 - 11 | Location of Final     | Ava             | ailable        |
| * Number                         | * Line                                                                                         | * Schedule      | Number | Line        | Supplier Item                 | ltem Description     | Ship-to Location | Ship-from Location lax Classification  | Discharge             | Qu              | lantity        |

SIGN 34 x18 FLO/OR DG ... PO-BS4-BRYANT V

Total

✓ 516238-... 3

## How to Create Invoices

- 33) At this point, the invoice is complete.
- 34) Review this screen for correctness and ensure the necessary documentation is attached.

41929

- 35) If it is correct click "Save" next to "Invoice Actions".
- 36) Then click "Submit".

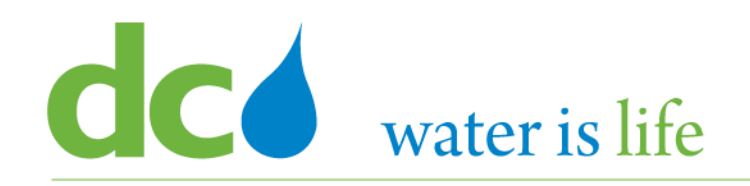

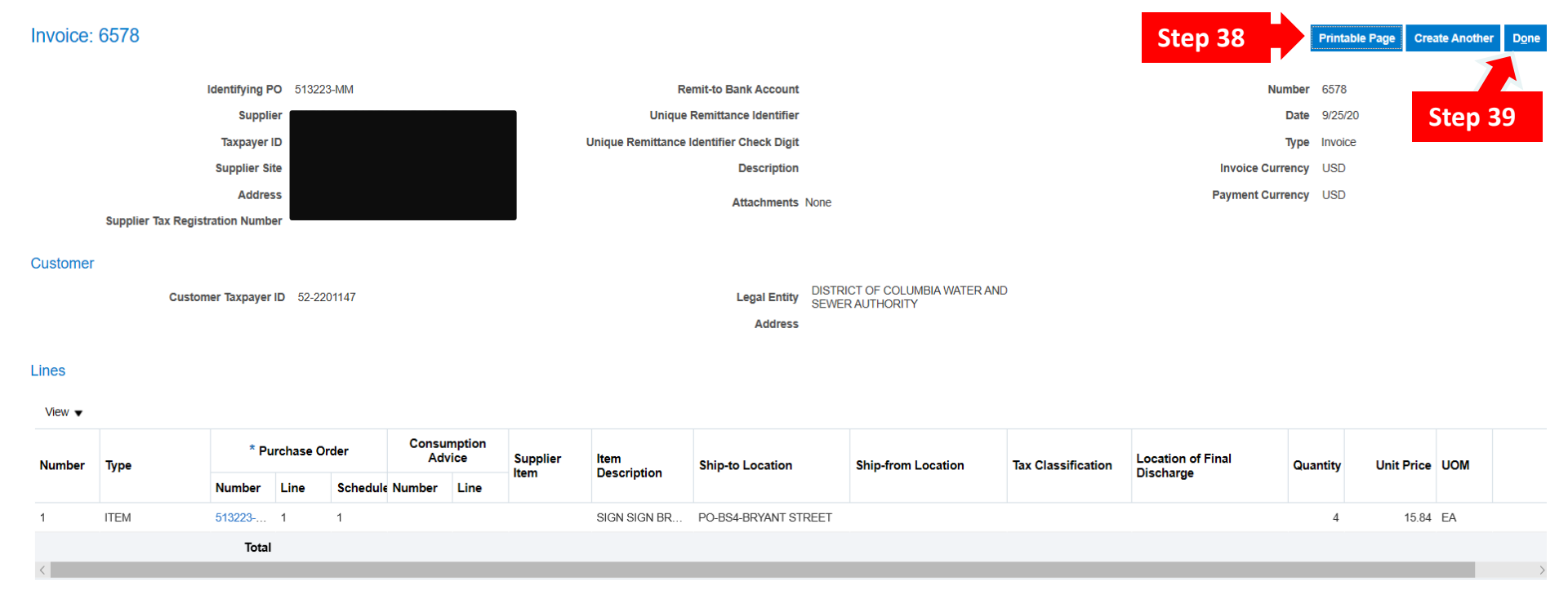

- 37) After clicking submit, this summary screen of your submitted invoice will appear.
- 38) You can print this screen if desired.
- 39) Click "Done" when you to be completed.

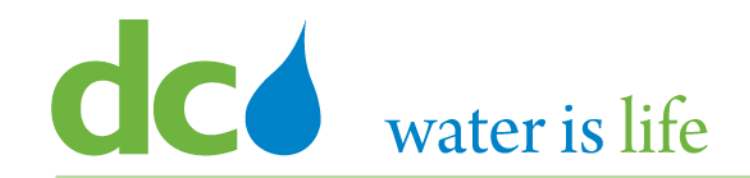

# Part 5.2: Viewing Invoices

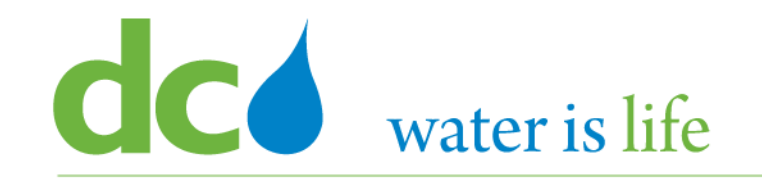

Part 5.2: Viewing Invoices - Scenario

# **Company Profile**

| Firm Name:        | XYZ Corporation |
|-------------------|-----------------|
| Purchase Order: : | 519246          |
| Address Type:     | Main-Purch      |
| Invoice Number:   | 55555           |
| Invoice Date:     | 9/29/2020       |
| Invoice Type:     | Invoice         |
| Invoice Amount:   | \$175.56        |

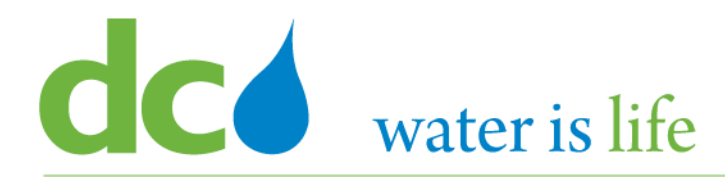

| SIGN IN<br>ORACLE APPLICATIONS CLOUD |
|--------------------------------------|
| User ID                              |
| Password Forgot Password             |
| Sign In<br>English                   |

## Go to DC Water's Procurement Web Site

- 1) Open your **Internet Browser**. CHROME is the preferred web browser for the DC Water application.
- 2) Go to the **DC Water** website: <u>https://www.dcwater.com</u>.
- Click on Work with Us on the menu options then click the Procurement link followed by the DC Water Supplier Registration link. The page also includes a link for DC Water Supplier Portal log-in and DC Water Solicitation Abstracts (Solicitation Listing).
- 4) Enter Your username (contact email) and password

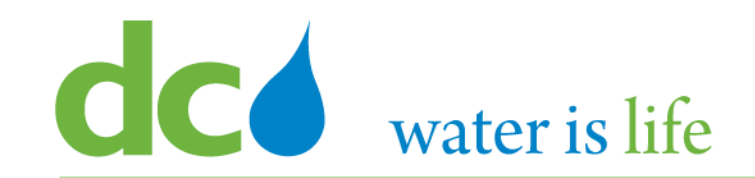

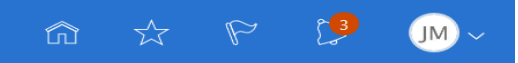

## Good afternoon, JEMAR Mr.Pradeep!

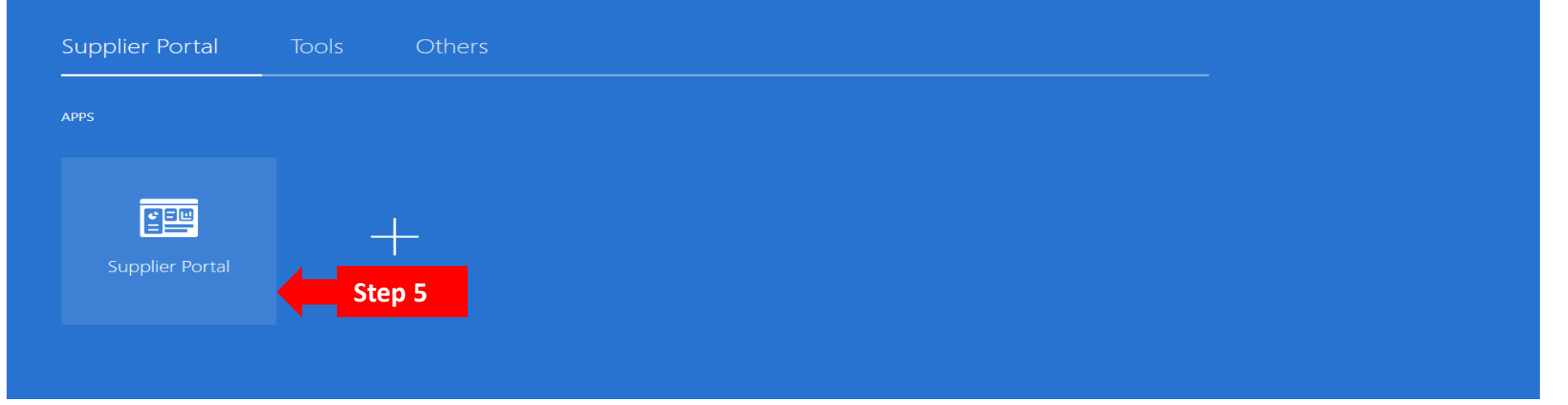

How to View Invoices:

5) Click on the Supplier Portal icon to access the system (including your firm's profile).

## District of Columbia Water and Sewer Authority David L. Gadis, CEO and General Manager

### Tasks

- Orders
  - Manage Orders
  - Manage Schedules
  - Acknowledge Schedules in Spreadsheet

#### Agreements

Manage Agreements

#### Shipments

- Manage Shipments
- Create ASN
- Create ASBN
- Upload ASN or ASBN
- View Receipts
- View Returns

#### Deliverables

Manage Deliverables

### **Consigned Inventory**

- Review Consumption Advices
- Review Consigned Inventory
- Review Consigned Inventory Transactions

#### Invoices and Payments

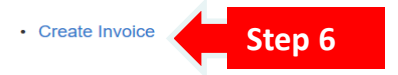

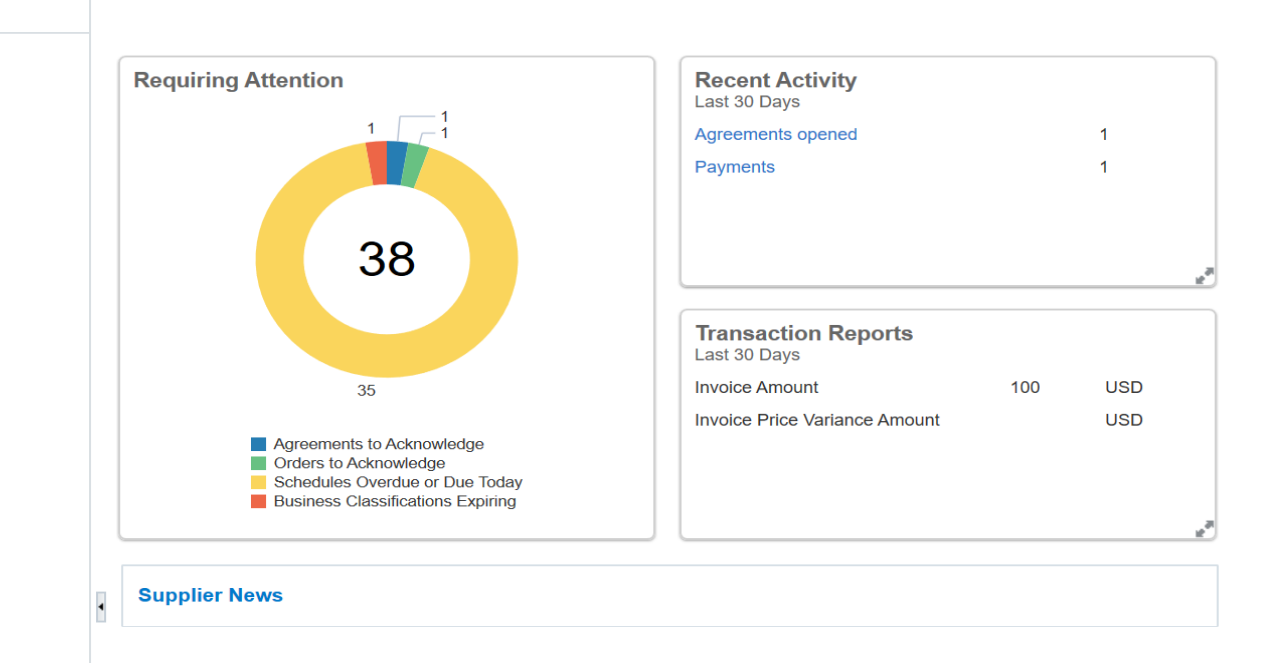

### 6) Click "Create Invoice" under the "Invoices and Payments".

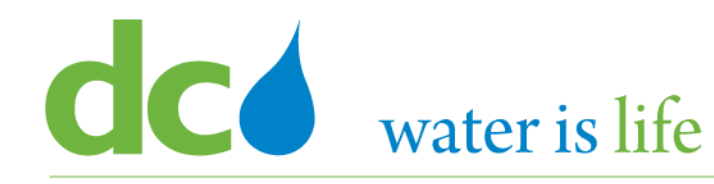

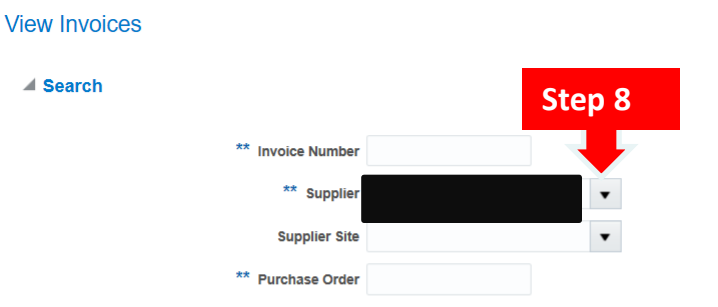

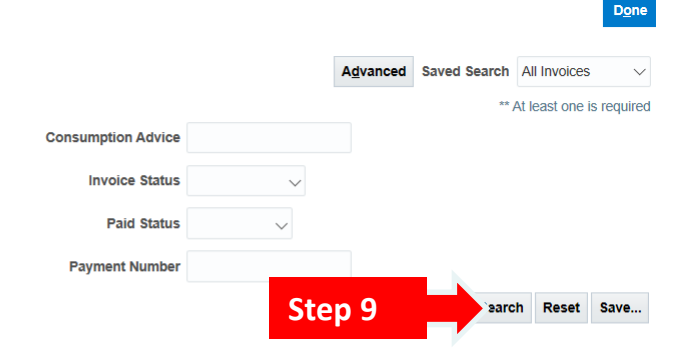

### Search Results

### View 🔻 🎵 🔚 Detach

|     | Invoice<br>Number | Invoice Date | Туре     | Purchase<br>Order | Supplier |  |  | Supplier Site | Unpaid<br>Amount | Invoice<br>Amount | Invoice<br>Status | Payment<br>Number | Comments |
|-----|-------------------|--------------|----------|-------------------|----------|--|--|---------------|------------------|-------------------|-------------------|-------------------|----------|
|     | 55555             | 9/26/20      | Standard | 519246-MM         |          |  |  | MAIN-PURCH    | 175.56 USD       | 175.56 USD        | In proc           |                   |          |
|     |                   | 9/25/20      | Standard | 520066-MM         |          |  |  | MAIN-PURCH    | USD              | 144.00 USD        | Incom             |                   |          |
|     |                   | 9/25/20      | Standard | 516238-MM         |          |  |  | MAIN-PURCH    | 114.00 USD       | 114.00 USD        | In proc           |                   |          |
| Ste | ep 10             | 9/25/20      | Standard | 516238-MM         |          |  |  | MAIN-PURCH    | 504.00 USD       | 504.00 USD        | In proc           |                   |          |
| :   | 34555             | 9/25/20      | Standard | 516238-MM         |          |  |  | MAIN-PURCH    | 171.00 USD       | 171.00 USD        | In proc           |                   |          |
|     | 6578              | 9/25/20      | Standard | 513223-MM         |          |  |  | MAIN-PURCH    | 63.36 USD        | 63.36 USD         | In proc           |                   |          |
| :   | 2                 | 9/24/20      | Standard | 520066-MM         |          |  |  | MAIN-PURCH    | USD              | 0.00 USD          | Incom             |                   |          |
|     | N1                | 8/24/20      | Standard |                   |          |  |  | MAIN-PURCH    | 0.00 USD         | 122.00 USD        | Аррго             | 429671            |          |

## How to View Invoices:

- 7) This is the main "View Invoices" page.
- 8) To view the list of invoices connected with your firm, click the down arrow next to "Supplier".
- 9) Once you click "Search", a list of available invoices will appear.
- 10) Click on the Invoice Number that you are looking for.

## District of Columbia Water and Sewer Authority David L. Gadis, CEO and General Manager

Shipping and Handling

Type

No shipping and handling.

Line

PO-BS4-BRYANT STREET

PO-BS4-BRYANT STREET

Amount

Invoice: 55555 Step 12 D<u>o</u>ne Business Unit DC WATER BU Invoice Type Standard Invoice Amount 175.56 USD DISTRICT OF COLUMBIA WATER AND Legal Entity Name Description SEWER AUTHORITY Unpaid Amount 175.56 USD Attachment 2019 Employee Enagement Result Supplier or Party Payment Currency USD Supplier Site Address Invoice Date Lines Payments Items Detach View 🔻 Consumption Tax Determinants Purchase Order Receipt Advice UOM Unit Price Line Amount Description Quantity Name Schedule Line Ship-to Location Number Line Number Number Line

Percentage

Per Unit

## How to View Invoices:

168.00 SIGN:ROAD WORK AHEA.

7.56 HANDLE:72 FOR STOP/SL

\* Tax Name

1

2

View **v** 

No data to display

**Summary Tax Lines** 

Line \* Regime

- 11) This screen displays the content of the individual invoice.
- 12) Click "Done" once you finish reviewing the invoice.

1

0.5

168 EA

15.11 EA

Tax Jurisdiction \* Tax Status

519246-MM

519246-MM 2

1

1

\* Rate Name

Amount